## Approving Leave and Absence Requests

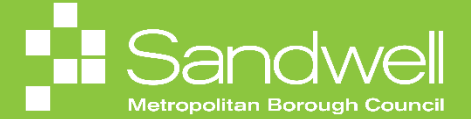

The steps to approve leave requests within Oracle Fusion will be outlined in this guide.

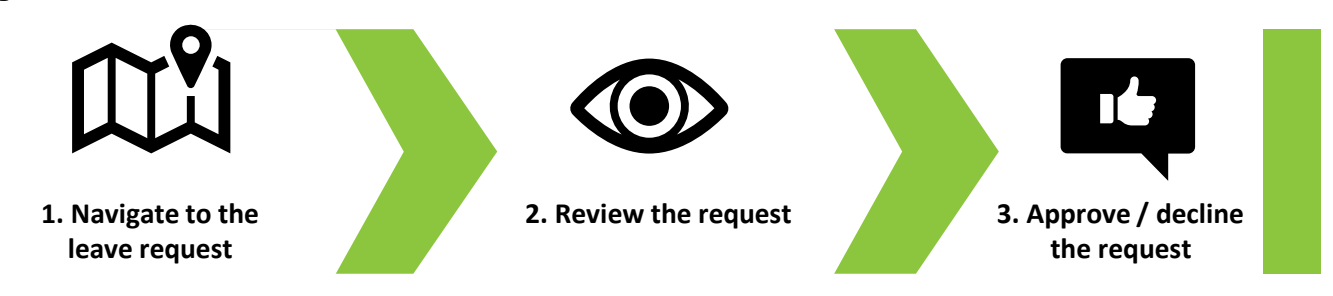

01

To approve leave and absence requests, scroll to the **Things to Finish** section on your Oracle Fusion homepage. Identify the request that you wish to review and select the blue text.

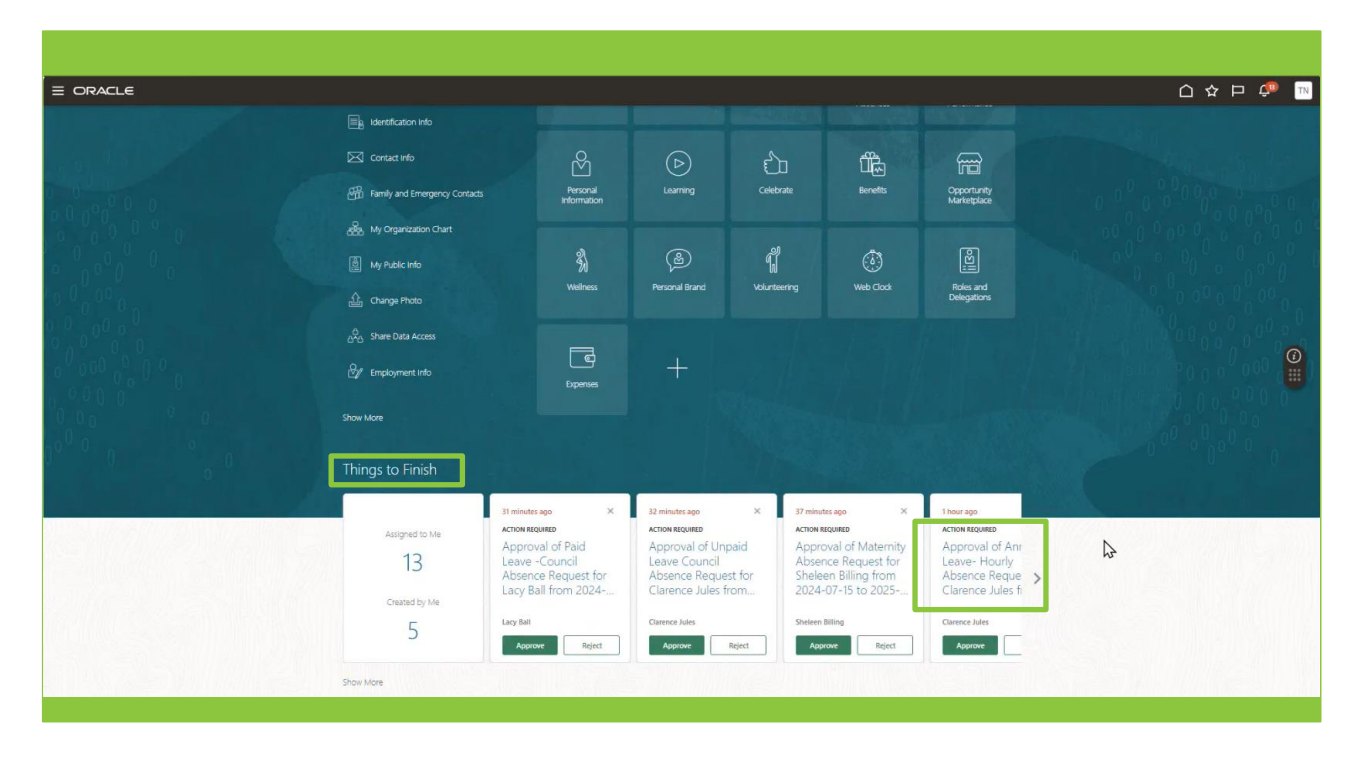

02

A new window will open, and you will see details of the request to be approved.

| Approval of Annual Leave- Hourly Absence Request for Claren                                                                   | ce Jules from 2024-08-05 to 202                                                                                                    | Actions V Approve Reject |
|----------------------------------------------------------------------------------------------------|----------------------------------------------------------------------------------------------------|--------------------------|
| Absence Request Approval<br>Clarence Jules<br>From 05/08/2024 to 16/08<br>Total Duration 96 Hours                             | /2024                                                                                                    |                          |
| Absence Request Details<br>Absence Type<br>Absence Reason<br>Start Date<br>End Date<br>Duration<br>Business Title<br>Comments | Annual Leave- Hourly<br>05/08/2024 09:00<br>15/08/2024 17:00<br>96 Hours<br>Housing Investment & Development Officer<br>Request to book leave for summer holiday | \$                       |
| Approval History                                                                                                    |                                                                                                    |                          |
| Assigned to Tracy Nevin                                                                                                    | 11/06/2024 08:00                                                                                                    |                          |
| Submitted by Clarence Jules<br>Ad to calendarics                                                                              | 11/06/2024 08:00                                                                                                    |                          |
| Online Notification                                                                                                    |                                                                                                    |                          |

After reviewing details of the request, if you wish to give your approval, select the **Approve** button.

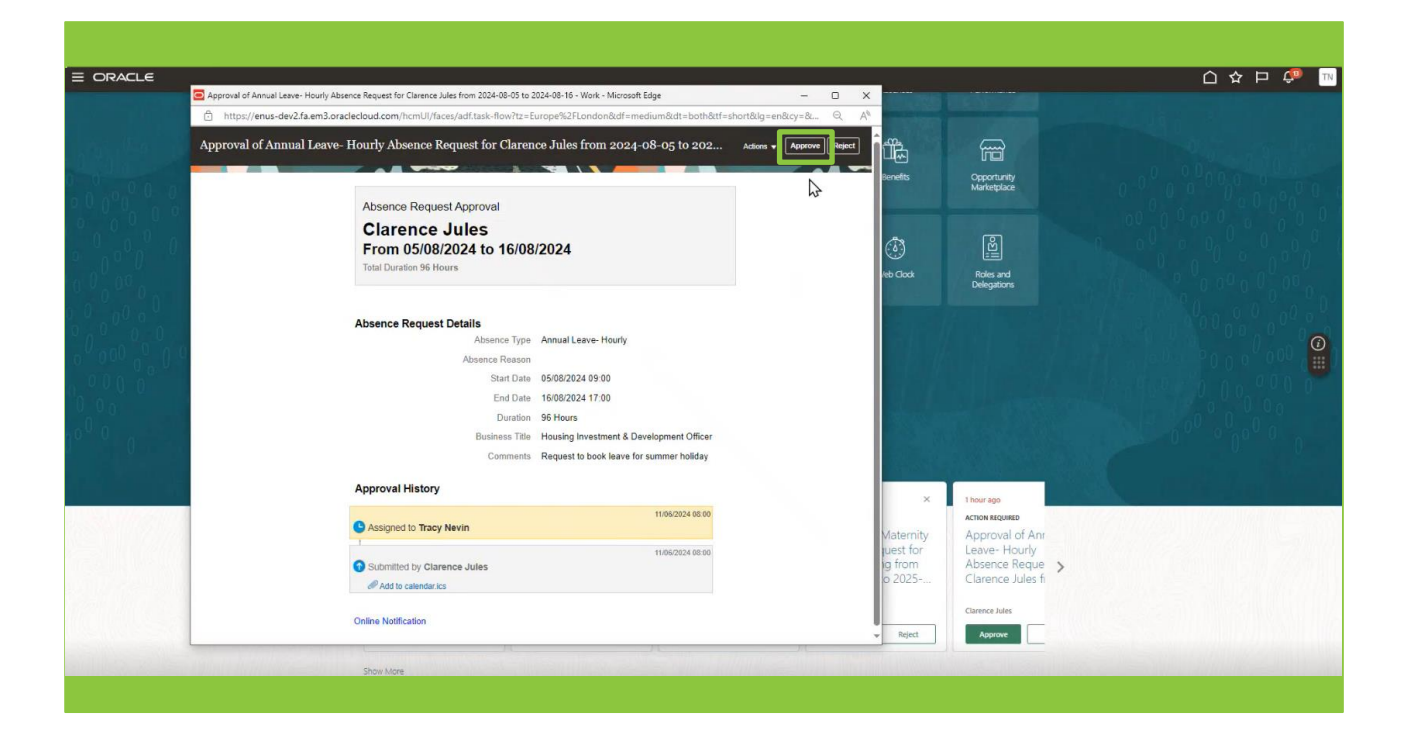

An **Approval** box will appear, and you will have the opportunity to add a note in the optional **Comment** box. Once complete, select the **Submit** button. The request has now been approved.

|                         |                                                                                                    |                                                                                                    |                            |                                    | p 🧔 📧      |
|-------------------------|----------------------------------------------------------------------------------------------------|----------------------------------------------------------------------------------------------------|----------------------------|------------------------------------|------------|
|                         | Approval of Annual Leave- Hourly Absence Request for Clarence Jules from 2024-08-05 to 2024-08-16 - Work - Microsoft Edge - | <                                                                                                    |                            |                                    |            |
|                         | https://enus-dev2.fa.em3.oraclecloud.com/hcmUl/faces/adf.task-flow?tz=Europe%2FLondon&df=medium&dt=both&tf=short≶=en&cy=&   |                                                                                                    |                            |                                    |            |
| a tan <sup>ik</sup> a 🔡 | Approval of Annual Leave- Hourly Absence Request for Clarence Jules from 2024-08-05 to 202 Actions * Approve Reject         | 1 ÚČ                                                                                                    | F                          |                                    |            |
| 0 0 0                   |                                                                                                    | Benefits                                                                                                    | Opportunity<br>Marketniace |                                    | 0 0 0      |
| 0 0 0 0 0 0 0           | Absence Request Approval                                                                                                    |                                                                                                    |                            |                                    | 0.000      |
| 0 0 0 0                 | Clarence Jules                                                                                                    | A.                                                                                                    | (5)                        |                                    | 0 0 0      |
| o no n o                | From 05/08/2024 to 16/08/2024                                                                                               | (0)                                                                                                    | Ŭ.                         |                                    | o o n o    |
| 0 0 00                  |                                                                                                    | /eb Clock                                                                                                    | Roles and<br>Delegations   |                                    | 0 00       |
| 0 00 0                  | Approve                                                                                                    | and the second second s |                            |                                    |            |
| 0000                    | Comment Request approved - have a great time!                                                                               | 151 11/                                                                                                    |                            |                                    | 000        |
| 0 0 0 0 0 0 0           |                                                                                                    | 11.1/1                                                                                                    |                            |                                    | 4000, ₩)   |
| 0 0 0 0                 |                                                                                                    |                                                                                                    |                            |                                    | 0000       |
| 0_0_0                   | Drag files here or cick to add attachment                                                                                   | -                                                                                                    |                            |                                    | 0.0        |
| 10 <sup>0</sup> 0       | 844X                                                                                                    |                                                                                                    |                            |                                    | 0 0        |
|                         |                                                                                                    |                                                                                                    |                            |                                    |            |
|                         | лургичаг пізші у                                                                                                    | × 1                                                                                                    | 1 hour and                 |                                    |            |
|                         | 11/05/2024 06 00                                                                                                    |                                                                                                    | ACTION REQUIRED            | Sector Contraction and Contraction | 01/11/2015 |
|                         |                                                                                                    | Maternity<br>Fuest for                                                                                                    | Approval of Anr            |                                    | 12 Same    |
|                         | Submitted by Clarence Jules                                                                                                 | ing from                                                                                                    | Absence Reque              | >                                  |            |
|                         | Add to catendarics                                                                                                    | 0.2025*                                                                                                    | Clarence Jules fi          |                                    |            |
|                         | Online Notification                                                                                                    |                                                                                                    | Clarence Jules             |                                    | NO83519175 |
|                         | л л л                                                                                                    | * Reject                                                                                                    | Approve                    |                                    |            |
|                         | Show More                                                                                                    |                                                                                                    |                            |                                    |            |
|                         |                                                                                                    |                                                                                                    |                            |                                    |            |
|                         |                                                                                                    |                                                                                                    |                            |                                    |            |

If you review an absence request and decide that you are unable to approve it, then you do have the option to either decline the request or return it to the originator to ask for more information.

In this first example below, the user has reviewed the request and has decided to decline it by selecting the **Reject** button.

|               | 🖻 Approval of Annual Leave-Hourly Absence Request for Stateon Billing from 2024-06-13 to 2024-06-11 - Work - Microsoft Edge 🧼 🚽 🗆 | × ① ☆ P 🗘 🔤          |
|---------------|----------------------------------------------------------------------------------------------------|----------------------|
|               | 🖞 https://enus-dev2.fa.em3.oraclecloud.com/hcmUI/faces/adf.task-flow?tz=Europe%2FLondon&df=medium&dt=both&tf=short≶=en&cy=& 🔍     |                      |
|               | Approval of Annual Leave- Hourly Absence Request for Sheleen Billing from 2024-06-18 to 202 Actions • Approvel Reject             |                      |
|               |                                                                                                    |                      |
| 0 0 0 0       | Absence Request Annoval                                                                                                    | ortunity<br>letplace |
|               | Sheleen Billing                                                                                                    |                      |
|               | From 18/06/2024 to 18/06/2024                                                                                                    | <b>2</b>             |
|               | Total Duration 8 Hours                                                                                                    |                      |
|               |                                                                                                    | es and spations      |
|               | Absence Request Details                                                                                                    |                      |
| 0,000         | Absence Type Annual Leave- Hourly                                                                                                 |                      |
| 000000        | Absence Reason                                                                                                    |                      |
| 0.0 0 0       | Start Date 18/06/2024 09/00                                                                                                    |                      |
|               | Duration 8 Hours                                                                                                    |                      |
|               | Business Title Housing Programme Support Officer                                                                                  |                      |
| $0^{0+0}$ 0 0 | Comments Can I take tomorrow as leave please.                                                                                     |                      |
|               | Approval History                                                                                                    |                      |
|               | 17/06/2024 14:04                                                                                                    | - Sgo                |
|               | Assigned to tracy Nevin                                                                                                    | INTRACTION REQUI     |
|               | Submitted by Sheleen Billing                                                                                                    | 3C-R-172             |
|               | Add to calendar.ica                                                                                                    | >                    |
|               | Online Notification                                                                                                    | ce luies             |
|               | Approve Riject                                                                                                    |                      |
|               | Show More                                                                                                    |                      |
|               |                                                                                                    |                      |
|               |                                                                                                    |                      |

06

A **Reject** box will appear, and you will have the opportunity to add a note in the **Comment** box explaining why you are declining the request,.

Once complete, select the **Submit** button. The request has now been rejected.

| Approval of Annual Leave-Hourly Absence Request for Sheleen Billing from 2024-06-18 to 2024-06-18 - Work - Microsoft Edge — 🗌 🗙                                                                                                    | 습 수 무 🐢 💌                                                                                                    |
|----------------------------------------------------------------------------------------------------|----------------------------------------------------------------------------------------------------|
| Proved of Annual Leave-Houly Alsence Request for Detern Billing how 2004-06-19 to 2004-06-18 to 2004. A financial deta-backs and oraclesioned com/nomU/Incer/aff task-flow/Tr-EuropeR/2FLondondid mediumbath-bothstft-shortBig-endery-da. A financial deta-backs and oraclesioned com/nomU/Incer/aff task-flow/Tr-EuropeR/2FLondondid mediumbath-bothstft-shortBig-endery-da. A financial deta-backs and oraclesioned com/nomU/Incer/aff task-flow/Tr-EuropeR/2FLondondid mediumbath-bothstft-shortBig-endery-da. A financial deta-backs and oraclesioned com/nomU/Incer/aff task-flow/Tr-EuropeR/2FLondondid mediumbath-bothstft-shortBig-endery-da. A financial deta-backs and a financial deta-backs and a financ | Image: Second second second |

In this final example, after reviewing the request, the user has decided to return the request to the initiator to ask for more information.

To do this, select the Actions button, then choose Request Information from the drop-down options list.

| 🛅 Dell 💧 Brand Guidelines a 🜖 Sandwell Sha | 🔄 Approval of Paid Leave -Council Absence Request for Lacy Ball from 2024-06-19 to 2024-06-19 - Work - Microsoft Edge - 🛛 🔅                                                                                                    | < Conter favorite                                       |
|--------------------------------------------|----------------------------------------------------------------------------------------------------|---------------------------------------------------------|
|                                            | 🕆 https://enus-dev2.fa.em3.oraclecloud.com/hcmUl/faces/adf.task-flow?tz=Europe%2FLondon&df=medium&dt=both&tf=short≶=en&cy=& Q A                                                                                                    | 📉 🧠 디 숲 D                                               |
|                                            | Approval of Paid Leave -Council Absence Request for Lacy Ball from 2024-06-19 to 2024-06-19 TechNit stormation<br>Absence Request Approval<br>Lacy Ball<br>From 19/06/2024 to 19/06/2024<br>Tetal Duration 0.5 Days<br>Absence Request Details<br>Absence Type Paid Leave -Council<br>Absence Type Paid Leave -Council<br>Absence Type P | Construction<br>Construction<br>Reference<br>Debuggiore |
|                                            | Assigned to Tracy Nevin 11:06/2024 08:34                                                                                                    | days ago                                                |
|                                            | Submitted by Lacy Ball  Add to calendarics  Online Notification                                                                                                    | ыласта, клон кад.<br>pprove Requis<br>MBC-R-172<br>>    |
|                                            | Lay Bill Carence Jules Statem Billing Agrove Reject Reject                                                                                                    | Currers Man                                             |

A **Request Information** box will appear. Firstly, select the name of the person that you wish the request to be sent to. Next, add a comment detailing the additional information that you require.

In the **Return Options** field, select the radio button so that the response comes back to you.

Once all fields have been completed, select the **Submit** button. The request will now be returned to the initiator with your request for more details.

| 🛅 Deli 💩 Brand Guidelines a 🤹 Sandwell Shar | 🖻 Approval of Paid Leave -Council Absence Request for Lacy Ball from 2024-06-19 to 2024-06-19 - Work - Microsoft Edge — 🗆 🗙                                                                                                    | C Other favorite                                                                                                    |
|---------------------------------------------|----------------------------------------------------------------------------------------------------|----------------------------------------------------------------------------------------------------|
|                                             | 🖞 https://enus-dev2.fa.em3.oraclecloud.com/hcmUI/faces/adf.task-flow?tz=Europe%2FLondon&tdf=medium&tdt=both&tf=short≶=en&cy=& 🔍 🗛                                                                                                    | 습☆P 🧶 ™                                                                                                    |
|                                             | Approval of Paid Leave -Council Absence Request for Lacy Ball from 2024-06-19 to 2024-06-19<br>Adverse Request Approval<br>Lacy Ball<br>From 19/06/2024 to 19/06/2024<br>Total Duration 0.5 Days<br>Absence Request Information<br>* Kerie Lacy Ball<br>Counsel information<br>* Kerie Lacy Ball<br>Counsel information<br>* Kerie Lacy Ball<br>Counsel information<br>* Kerie Lacy Ball<br>* Kerie Lacy Ball<br>Counsel information<br>* Kerie Lacy Ball<br>* Kerie Lacy Ball | Personal and the second second |
|                                             | Assigned to Tracy Nevn      Instance by Lacy Ball      Add to calendarias                                                                                                    | eays ago<br>taiweegy Action accu<br>poprove Requis<br>MBC-R-172                                                                                                    |
|                                             | Online Notification                                                                                                    | Currer Mis                                                                                                    |
|                                             |                                                                                                    |                                                                                                    |

That brings this Quick Reference Guide to an end.